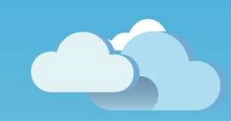

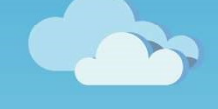

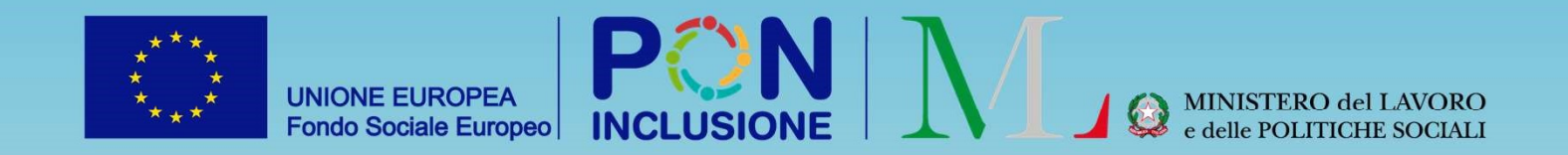

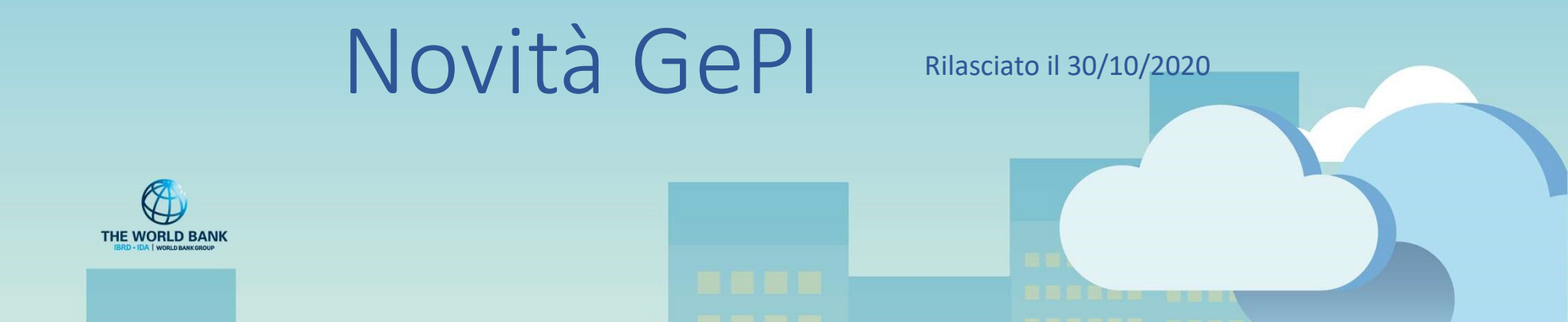

#### Indice

- Invii ad ANPAL attraverso interoperabilità
- Cambiamenti relativi ai PUC
- Funzionalità relative ai controlli anagrafici
- Aggiornamenti relative alla dashboard di GePI
- Piccoli cambiamenti relativi al testo degli item dell'Analisi Preliminare

Ruolo Utente: Case Manager

### Nuova modalità di invio ad ANPAL

#### Contesto

Qualora nel corso dell'**Analisi Preliminare** si evidenziasse l'opportunità di non procedere con la redazione del Patto per l'Inclusione Sociale, bensì risultasse più appropriata la definizione dei soli Patti per il lavoro con i CPI, GePI consente ora una miglior gestione dell'invio all'ANPAL dei dati relativi ai componenti il nucleo familiare tenuti agli obblighi e i relativi scambi di informazioni.

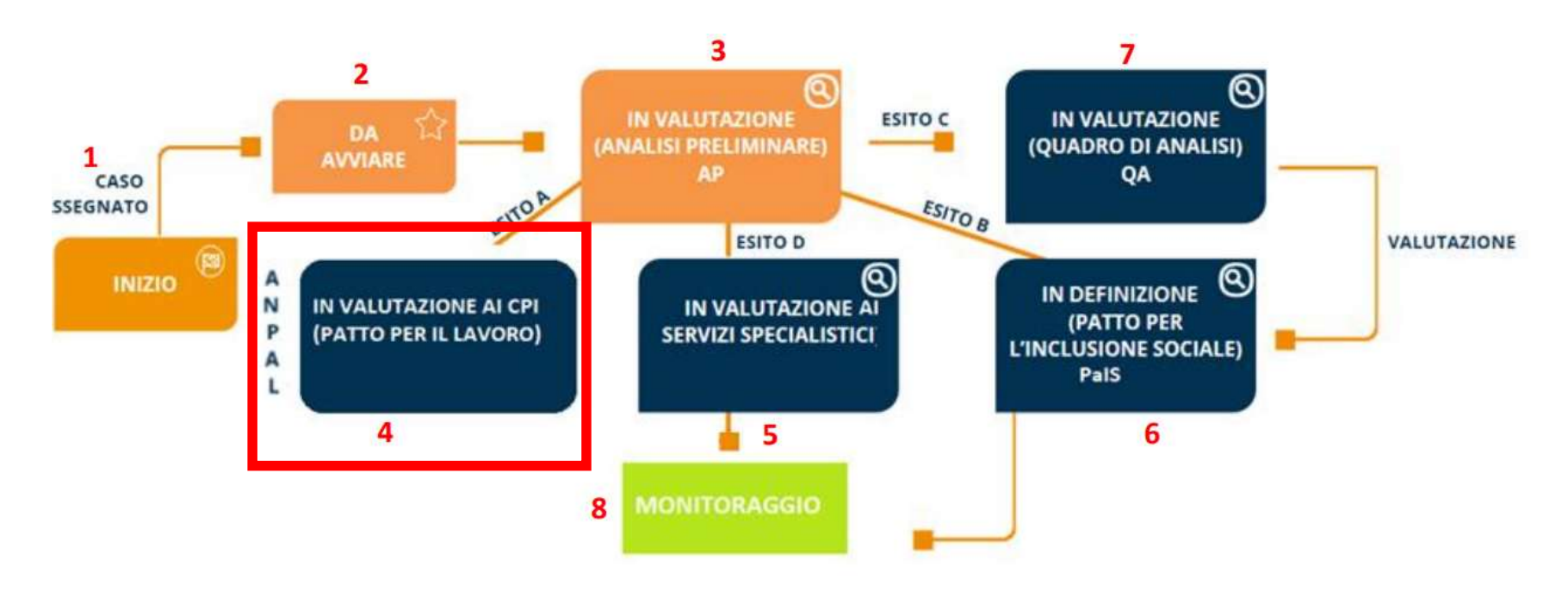

# Modifica all'invio ad ANPAL (tasto [Invia famiglia ad ANPAL])

L'inoltro ad ANPAL dei dati su tutti i componenti il nucleo familiare tenuti agli obblighi e la conferma della avvenuta comunicazione sono ora più chiari.

Il trasferimento avviene con la pressione dell'apposito pulsante «Invia Famiglia ad ANPAL».

| n Valutazione  | CPI                  |                                      |          | Risultato | Analisi Pre | eliminare : A |                                           |                                               |                          | Salva                                    | Aggiorna                    | Indietro                       |
|----------------|----------------------|--------------------------------------|----------|-----------|-------------|---------------|-------------------------------------------|-----------------------------------------------|--------------------------|------------------------------------------|-----------------------------|--------------------------------|
| ata a: Ambito  | Urbino Case Manage   | r - <mark>04/11/2019 11:29:11</mark> |          |           |             |               | Data                                      | presentazione: 23/01/20                       | 019 00:00:00             |                                          |                             |                                |
| a modifica: Am | bito Urbino Case Mar | ager - 20/10/2020 12:11              | :38      |           |             |               | Analis                                    | si Preliminare finalizzat                     | a da: Ambito Urbino Ca   | se Manager - 20/10/2020 12               | :11:37                      |                                |
| ituazione d    | ella famiglia i      | n gestione ai cer                    | ntri per | l'impi    | ego         |               |                                           |                                               |                          |                                          |                             | >>><br>Invia famiglia ad ANPAL |
|                | Nome                 | <i>Relazione</i><br>↑↓               | Telef    | ono       | Genere      | Età<br>↑↓     | Data invio<br>informazioni ad<br>11 ANPAL | Data ricezione<br>informazioni da<br>11 ANPAL | Impegno<br>11 Confermato | Data Convocazione<br>beneficiario al CPI | Data del patto di<br>lavoro | Stato                          |
| •              | LHOUCII              | . Dichiarante<br>(Richiedente)       | s        | 906       | ŧ           | 53            |                                           |                                               |                          |                                          |                             | Non Richiesto                  |
| @              | монамі               | Figlio minorenne                     | 2        | 906       |             | 13            |                                           |                                               |                          |                                          |                             | Non Richiesto                  |
| ۵              | NADIA C              | Coniuge                              | 3        | 906       | ŧ           | 44            |                                           |                                               |                          |                                          |                             | Non Richiesto                  |
|                |                      |                                      |          |           |             |               |                                           |                                               |                          |                                          |                             |                                |
|                |                      |                                      |          |           |             |               |                                           |                                               |                          |                                          |                             |                                |
|                |                      |                                      |          |           |             |               |                                           |                                               |                          |                                          |                             |                                |

Nota bene: Non è sufficiente concludere l'Analisi Preliminare (AP) per inviare il nucleo ad ANPAL. Dopo l'AP, il Case Manager deve accedere alla sezione Patto per il avoro e perfezionare l'invio con 'apposito tasto.

#### Ruolo Utente: Case Manager

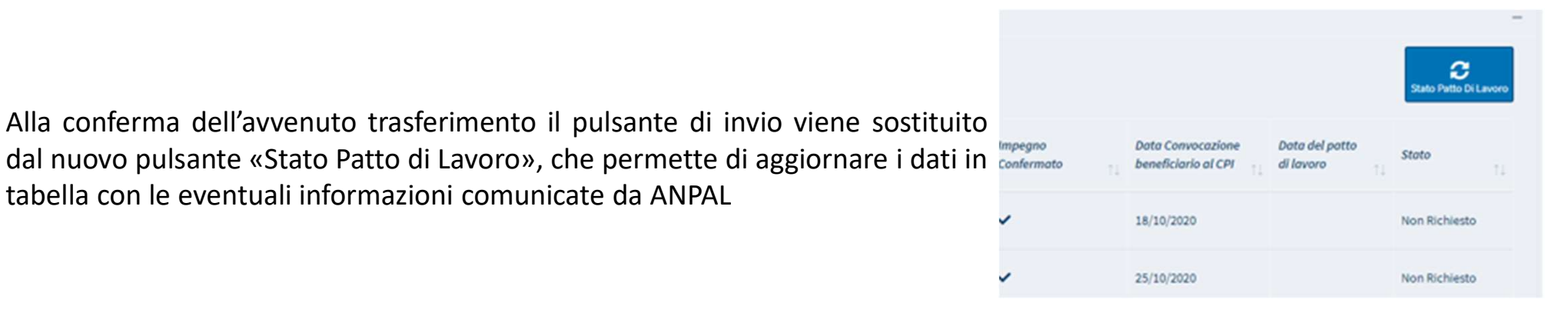

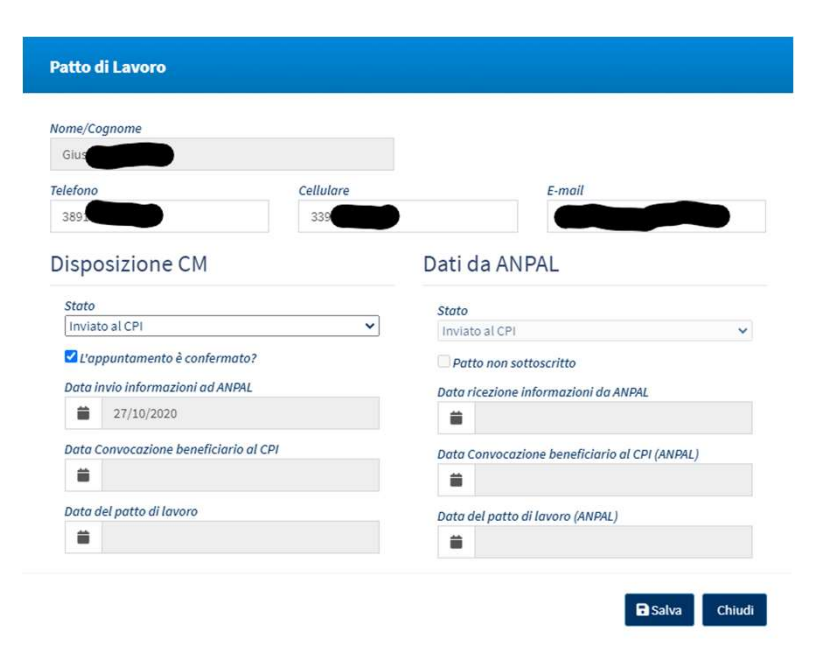

tabella con le eventuali informazioni comunicate da ANPAL

La maschera di dettaglio contiene adesso una nuova sezione, relativa ai dati ricevuti da ANPAL.

Nota bene: Attualmente, il Case Manager può inserire alcune informazioni nella sezione "Disposizione CM".

In futuro la sezione di destra sarà popolata da ANPAL attraverso il flusso in interoperabilità con i dati in possesso ai CPI. Il Case Manager avrà così la possibilità di confrontare l'informazione in proprio possesso con quella direttamente fornita dal CPI.

#### Ruolo Utente: Case Manager

Per i casi con esito B o C nell'Analisi Preliminare <u>per i quali è avviata la</u> <u>definizione al Patto per l'inclusione</u> <u>Sociale</u> è adesso possibile inviare ad ANPAL il singolo componente, attraverso la pressione del nuovo tasto «Invia componente ad ANPAL» La funzione é attiva dalla schermata di gestione del Patto di Inclusione Sociale (non quando ci si trova in QA)

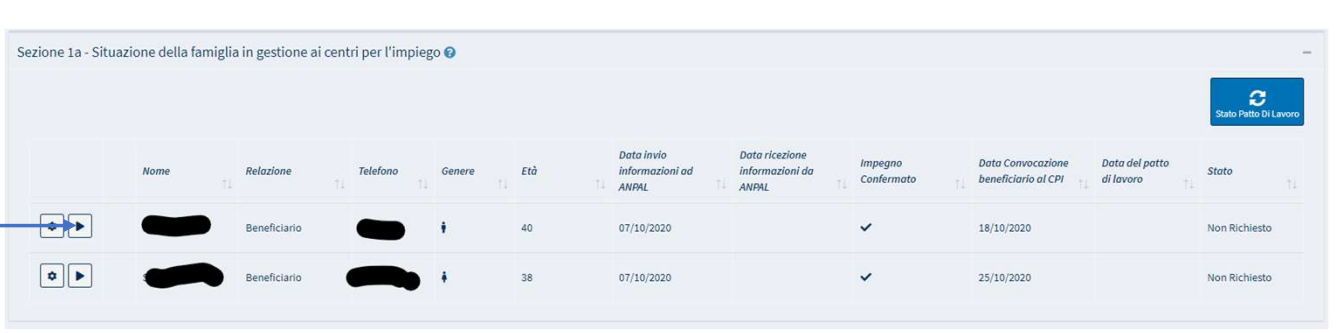

Una volta inviato, la pressione del pulsante «Stato Patto di Lavoro» permetterà di aggiornare i dati in tabella con quelli ricevuti da ANPAL

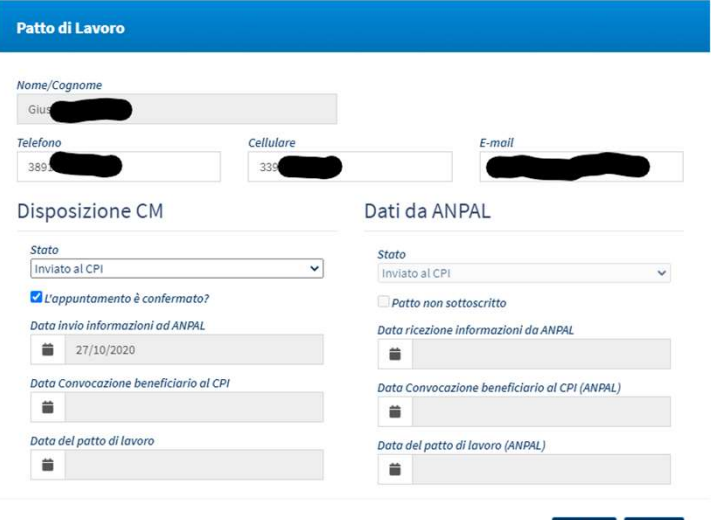

La maschera di dettaglio contiene adesso una nuova sezione, relativa ai dati ricevuti da ANPAL.

Il Case Manager può anche inserire alcune informazioni nella sezione "Disposizione CM".

### Modifiche al form creazione PUC

Note esplicative per compilazione form creazione

| Aggiungi Nuovo Progetto PUC                                                 |                                             | Stato: Bozza                  |                                   |  |  |  |  |
|-----------------------------------------------------------------------------|---------------------------------------------|-------------------------------|-----------------------------------|--|--|--|--|
| Titolo del Progetto *                                                       |                                             |                               | Visibile sulla lista pubblica PUC |  |  |  |  |
| Attività aestita da (nome ente) 🙆                                           |                                             | Attività aestita da           |                                   |  |  |  |  |
| Servizio/soggetto promotore/attuatore                                       |                                             | Selezionare                   | ~                                 |  |  |  |  |
| Comune *                                                                    | Luogo                                       | Data Inizio *                 | Data Fine *                       |  |  |  |  |
| Selezionare V                                                               | indirizzo/i completo/i                      |                               |                                   |  |  |  |  |
| Durata Progetto                                                             |                                             | Durata Minima (Mesi) 😮        |                                   |  |  |  |  |
| Descrizione delle attività                                                  |                                             | Finalità                      |                                   |  |  |  |  |
| descrizione                                                                 |                                             | finalità                      |                                   |  |  |  |  |
| Ambito di Progetto principale *                                             |                                             | Ambito/i di progetto seconda  | ario/i 😧                          |  |  |  |  |
| Aggiungi nuova abilità<br>+                                                 | Abilità e competenze delle persone coinvolt | e                             |                                   |  |  |  |  |
| Numero massimo di beneficiari per mese da<br>impegnare nel progetto PUC * 😮 | Percentuale Beneficiari Comune *            | Percentuale Beneficiari CPI * | * Percentuale Volontari * 😯       |  |  |  |  |
|                                                                             | 50                                          | 50                            | 0                                 |  |  |  |  |
|                                                                             | Beneficiari Comune                          | Beneficiari CPI               | Volontari                         |  |  |  |  |
|                                                                             | 0                                           | 0                             | 0                                 |  |  |  |  |
| Costo totale del PUC * 🚱                                                    |                                             | Categoria Costi da sostenere  | • 0                               |  |  |  |  |
| €                                                                           |                                             |                               | -                                 |  |  |  |  |
| Dettagli (tempi e modalità di svolgimento attivi                            | tà) 😧                                       | 1                             |                                   |  |  |  |  |
|                                                                             |                                             |                               |                                   |  |  |  |  |
| Materiali Strumenti Uso Personale                                           |                                             | Forniti da                    |                                   |  |  |  |  |
| materiali Strumenti Uso Personale                                           |                                             | fomiti da                     |                                   |  |  |  |  |
| Materiali Strumenti Uso Collettivo                                          |                                             | Forniti da                    | 21                                |  |  |  |  |
| materiali Strumenti Uso Collettivo                                          |                                             | forniti da                    |                                   |  |  |  |  |
|                                                                             |                                             |                               | ■ Salva × Chiudi                  |  |  |  |  |

La maschera di creazione dei nuovi PUC è stata modificata e sono state aggiunte note esplicative per alcuni specifici campi.

Per visualizzarle cliccare sull'icona

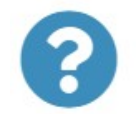

### Nuove funzioni gestione dei PUC

- A. Funzione di esportazione del Registro Presenze
- B. Funzione di esportazione ed upload del foglio Rendicontazione giornate'
- C. Gestione segnalazioni collegate alla partecipazione non conforme al PUC

#### Contesto

- GePI consente di gestire la creazione del PUC e le notifiche ad INAIL per l'attivazione della necessaria copertura assicurativa. Con questo aggiornamento si aggiungono importanti funzioni:
  - A. La rilevazione delle presenze nel PUC avviene fuori piattaforma. Possono essere adottate procedure alternative, cartacee o telematiche. <u>GePI fornisce tuttavia un template di riferimento</u>.
  - B. Deve invece essere svolta attraverso GePI <u>la comunicazione periodica del numero di</u> <u>giornate di effettiva attività prestate</u> nel trimestre da parte delle persone coinvolte nei PUC. La rendicontazione deve essere svolta, ricordiamo, entro il 30 del mese successivo al termine di ciascun trimestre (Gennaio-Marzo, Aprile-Giugno, Luglio-Settembre, Ottobre-Dicembre)
  - C. Attraverso GePI é infine possibile inviare una <u>segnalazione ad INPS</u> per finalità sanzionatorie.

### Nuove funzioni gestione dei PUC

A. Funzione di esportazione del Registro Presenze

#### Come esportare il template per rilevazione presenze

| Image: State of the state of the state                                     |              |
|----------------------------------------------------------------------------------------------------|--------------|
| Image: image: image:                                    |              |
| Image:       1. dettagli         Image:       1. dettagli         Image:       Image:         Image:       Image: <tr< td=""><td></td></tr<>                                                                                                    |              |
| Indettagli         Norme         Viry       XXXYY         Viry       XXXYY         Viry       XXYYY         XXYYY       XXXYY         XXYYY       XXXYYY         XXYYY       XXXYYY         XXYYY       XXYYY         XXYYY       XXYYY         XXY                                                                                                    |              |
| Image: Image:                                    |              |
| Image: file domain       Concerter       Concerter       Concer                                                                                                    | Registro Pre |
| Image: The service       The service       The servic                                                                                                    |              |
| AutoSave       C       D       E       F       G       H       J       K       L         1       NOME       CODICE FISCALE       01/10/2020       03/10/2020       03/10/2020       05/10/2020       05/10/2020       05/10/2020       05/10/2020       05/10/2020       05/10/2020       05/10/2020       05/10/2020       05/10/2020       05/10/2020       05/10/2020       05/10/2020       05/10/2020       05/10/2020       05/10/2020       05/10/2020       05/10/2020       05/10/2020       05/10/2020       05/10/2020       05/10/2020       05/10/2020       05/10/2020       05/10/2020       05/10/2020       05/10/2020       05/10/2020       05/10/2020       05/10/2020       05/10/2020       05/10/2020       05/10/2020       05/10/2020       05/10/2020       05/10/2020       05/10/2020       05/10/2020       05/10/2020       05/10/2020       05/10/2020       05/10/2020       05/10/2020       05/10/2020       05/10/2020       05/10/2020       05/10/2020       05/10/2020       05/10/2020       05/10/2020       05/10/2020       05/10/2020       05/10/2020       05/10/2020       05/10/2020       05/10/2020       05/10/2020       05/10/2020       05/10/2020       05/10/2020       05/10/2020       05/10/2020       05/10/2020       05/10/2020       05/10/2020       05/10/2020                                                                                                    |              |
| File       Home       Insert       Draw       Page Layout       Formulas       Data       Review       View       Help       Search         Image: Protected VIEW       Be careful—files from the Internet can contain viruses. Unless you need to edit, it's safer to stay in Protected View.       Enable Editing         A1       -       :       ×       fr       NOME         A1       -       :       ×       fr       NOME         A1       -       :       ×       fr       NOME         A1       -       :       ×       fr       NOME         XXX YYY       XXXYYY       0/10/2020       02/10/2020       05/10/2020       07/10/2020       08/10/2020         3       GEP       NICOLA       :       1F9125       -       -       -       -       -       -       -       -       -       -       -       -       -       -       -       -       -       -       -       -       -       -       -       -       -       -       -       -       -       -       -       -       -       -       -       -       -       -       -       -       -       -       -       -       <                                                                                                    |              |
| A1 - : X - fx NOME<br>A B C D E F G H I J K L<br>1 NOME CODICE FISCALE 01/10/2020 02/10/2020 03/10/2020 05/10/2020 06/10/2020 07/10/2020 06/10/2020 06/10/200 06/10/200 06/10/2000 06/100/200 06/10/2000 0 |              |
| A         B         C         D         E         F         G         H         I         J         K         L           1         NOME         CODICE FISCALE         01/10/2020         02/10/2020         03/10/2020         05/10/2020         05/10/2020         05/10/2020         05/10/2020         05/10/2020         05/10/2020         05/10/2020         05/10/2020         05/10/2020         05/10/2020         05/10/2020         05/10/2020         05/10/2020         05/10/2020         05/10/2020         05/10/2020         05/10/2020         05/10/2020         05/10/2020         05/10/2020         05/10/2020         05/10/2020         05/10/2020         05/10/2020         05/10/2020         05/10/2020         05/10/2020         05/10/2020         05/10/2020         05/10/2020         05/10/2020         05/10/2020         05/10/2020         05/10/2020         05/10/2020         05/10/2020         05/10/2020         05/10/2020         05/10/2020         05/10/2020         05/10/2020         05/10/2020         05/10/2020         05/10/2020         05/10/2020         05/10/2020         05/10/2020         05/10/2020         05/10/2020         05/10/2020         05/10/2020         05/10/2020         05/10/2020         05/10/2020         05/10/2020         05/10/2020         05/10/2020         05/10/2020                                                                                                    | ate          |
| 4 XXX YYY X0XYYY94D56F912T<br>5                                                                                                    |              |
| 0<br>7                                                                                                    |              |
| 8 9                                                                                                    |              |

Il file riporta i beneficari assegnati al PUC e i periodi di assegnazione. Se il beneficiario PUC non risulta assegnato con riferimento a dati periodi, le relative celle del file excel appariranno grige (e disabilitate)

| e. | AutoSave 💽 🤇 | • <b>0</b> 9 | ~ C ~ B <b>~ ~</b>           |            |                    |                                                  | 20                      | 201020_Export | BeneficiariPrese | enze.xlsx - Exce              | ł                                  |             |       | <b>1</b>   |   |
|----|--------------|--------------|------------------------------|------------|--------------------|--------------------------------------------------|-------------------------|---------------|------------------|-------------------------------|------------------------------------|-------------|-------|------------|---|
| F  | ile Home     | Insert       | Draw Page Layou              | it Formul  | as Data            | Review                                           | View Help               | , Р Se        | arch             |                               |                                    |             |       | $\sim$     |   |
| P  | Cut          | t Painter    | alibri v 10<br>B I U v ⊞ v 🔗 | • A^ A •   | ≡ = = ≫<br>= = = = | <ul> <li>→ eb Wrap</li> <li>→ E Merce</li> </ul> | o Text<br>ge & Center 🕞 | General       |                  | Conditional F<br>Formatting ~ | Format as Cell<br>Table ~ Styles ~ | Insert<br>v | Delet | : <b>(</b> |   |
| A  | Clipboard    |              | Font<br>✓ <i>fx</i> NOME     | LA LA      |                    | Alignment                                        | 12                      | Numb          | er I             | S                             | tyles                              |             | Cells |            |   |
|    |              | A            | В                            | С          | D                  | E                                                | F                       | G             | Н                | I                             | J                                  | К           | 1     |            | i |
| 1  | NOME         |              | CODICE FISCALE               | 01/07/2020 | 02/07/2020         | 03/07/2020                                       | 04/07/2020              | 05/07/2020    | 06/07/2020       | 07/07/2020                    | 08/07/2020                         |             |       |            |   |
| 2  | ANI Z        | ESE          | 0M70F912U                    |            |                    |                                                  |                         |               |                  |                               |                                    |             |       |            |   |
| 3  | FRAN         | ARTINO       | 3E14F912V                    |            |                    |                                                  |                         |               |                  |                               |                                    |             |       |            |   |
| 4  | CLA          | LDO          | T27F912O                     |            |                    |                                                  |                         |               |                  |                               |                                    |             |       |            |   |
| 5  | CRIST        |              | C27Z129I                     |            |                    |                                                  |                         |               |                  |                               |                                    |             |       |            |   |
| 6  | GENI         | ICOLA        | 3S11F912S                    |            |                    |                                                  |                         |               |                  |                               |                                    |             |       |            |   |
| 7  |              |              |                              |            |                    |                                                  |                         |               |                  |                               |                                    |             |       |            |   |
| 8  |              |              |                              |            |                    |                                                  |                         |               |                  |                               |                                    |             |       |            |   |
| 9  |              |              |                              |            |                    |                                                  |                         |               |                  |                               |                                    |             |       |            |   |
| 10 |              |              |                              |            |                    |                                                  |                         |               |                  |                               |                                    |             |       |            |   |
| 11 |              |              |                              |            |                    |                                                  |                         |               |                  |                               |                                    |             |       |            |   |

### Nuove funzioni gestione dei PUC

B . Funzione di esportazione ed upload del foglio Rendicontazione giornate

# Come esportare il template per registrare i giorni di partecipazione al PUC

| Se anticipation de la constantina de la constantina de la constant |                                  |                                                                               | Titolo Nuovo PUC test #3                                                                                             | Poeizioni Aneste Comune 9                                                      | Data Inizio 10/06/2020<br>Posizioni Anerte CPI 7 | Data Fine 25/12/2020                        |                 |
|----------------------------------------------------------------------------------------------------|----------------------------------|-------------------------------------------------------------------------------|----------------------------------------------------------------------------------------------------|--------------------------------------------------------------------------------|--------------------------------------------------|---------------------------------------------|-----------------|
| MENU                                                                                                    |                                  |                                                                               | Denendur Hunesu per nº uc 24                                                                                         | Posizioni Aperce comune 5                                                      | Posicion Aperce Crist                            | Posizion Apere Volonan S                    |                 |
| Gestione PUC <                                                                                                    | Ricerca                          |                                                                               |                                                                                                    |                                                                                |                                                  | Seleziona Beneficiari per Rendicontazione   |                 |
| 🕿 Catalogo PUC                                                                                                    | Id Progetto                      |                                                                               | Beneficiari                                                                                                    |                                                                                |                                                  |                                             |                 |
| Interial K                                                                                                    | Codice Fiscale Codice Fiscale    |                                                                               | Visualizza 10 🗸 righe                                                                                                |                                                                                |                                                  |                                             |                 |
| Casi di Studio 4                                                                                                    |                                  |                                                                               | 1. Nome e Cognome                                                                                                    | Codice Fiscale Gestione al                                                     | Note                                             | 11 Stato 11 14                              |                 |
| WI FAQs 4                                                                                                    | I miei Progetti                  | 1 dottadi                                                                     | XXX YYY                                                                                                    | XXXYYY94D56F912T Comune                                                        | /                                                |                                             |                 |
| 🖬 Webinars <                                                                                                    | Visualizza 10 v righe            | I. Uettagli                                                                   |                                                                                                    |                                                                                |                                                  | 2. Esporta <b>Foglio</b>                    | Rendicontazione |
| A Novità                                                                                                    | Id progetto Titolo Comune        |                                                                               | GENNA                                                                                                    | 3S11F912S Comune                                                               |                                                  |                                             |                 |
|                                                                                                    |                                  |                                                                               |                                                                                                    |                                                                                |                                                  |                                             |                 |
|                                                                                                    | Gardinaggio     Nocera Interiore |                                                                               | XXX YYY                                                                                                    | XXXXYYY94D56F912T Comune                                                       |                                                  | Polizza attiva                              |                 |
|                                                                                                    |                                  |                                                                               |                                                                                                    |                                                                                |                                                  | Precedente 1 Successivo                     |                 |
|                                                                                                    |                                  |                                                                               |                                                                                                    |                                                                                | _                                                |                                             |                 |
|                                                                                                    |                                  |                                                                               | Upload Rendiconta                                                                                                    | zione Esporta Foglio Rendicontazione                                           | Esporta Registro Presenze Co                     | nsuntivazione INAIL Notifica INAIL × Chiudi |                 |
|                                                                                                    |                                  |                                                                               |                                                                                                    | <u>.</u>                                                                       |                                                  |                                             |                 |
|                                                                                                    |                                  | Sahataggio automatico ෩ 🗐 🦻 ។                                                 | ि = ः व Template Rendiciontázione Ortxitor - E                                                                       | ixoel Aurora Mercantin 👥 🖭 —                                                   |                                                  |                                             |                 |
|                                                                                                    |                                  | File Home Inserisci Layout di pag                                             | gina Formule Dati Revisione Visualizza Guida T $_{A^{*}A^{*}} \equiv \equiv \pm t_{P}^{*}$ Testo - Efformattazione o | leam                                                                           | Commenti                                         |                                             |                 |
|                                                                                                    |                                  | incolla 🔯 🧉 G C S - 🖽 - 🖉 -                                                   | ▲ * Ξ Ξ 🐨 • 🙀 • % 000 🕅 Formatta come t<br>🖞 🗄 Ξ 🖉 • • 🙀 🖓 🚥 🐼 Stati cella *                                         | tabella * III * O * Riservatezza Wi<br>III Formato * O × Riservatezza Wi<br>Te | ebex<br>ams                                      |                                             |                 |
|                                                                                                    |                                  | Appund Is Caraffere<br>A2 $\rightarrow$ $ $ $ $ $\times \checkmark f_{\rm F}$ | Fs Allineamento Fs Numeri Fs Still                                                                                   | Cele Modifica Riservatezza G                                                   | *                                                |                                             |                 |
|                                                                                                    |                                  | A<br>1 NomeCompleto* CodiceFisca                                              | 8 C D<br>le* Data Inizio (dd/MM/yyyy) * Data Fine (dd/                                                               | E F<br>MM/yyyy) * Numero Giorni * Codice Puc *                                 | <b></b>                                          |                                             |                 |
|                                                                                                    |                                  | 2<br>3<br>4                                                                   |                                                                                                    |                                                                                |                                                  | 3 II templ                                  | ato             |
|                                                                                                    |                                  | 5<br>6<br>7                                                                   |                                                                                                    |                                                                                |                                                  | 5. Il tempi                                 | ate             |
|                                                                                                    |                                  | 8<br>9                                                                        |                                                                                                    |                                                                                |                                                  |                                             |                 |
|                                                                                                    |                                  | 10<br>11<br>12                                                                |                                                                                                    | /                                                                              |                                                  |                                             |                 |
|                                                                                                    |                                  | 13<br>14<br>15                                                                |                                                                                                    |                                                                                |                                                  |                                             |                 |
|                                                                                                    |                                  | 16<br>Lista 🕀                                                                 |                                                                                                    | i (e)                                                                          |                                                  |                                             |                 |
|                                                                                                    |                                  | BLOC SCORE                                                                    | 4                                                                                                    | ge impostazione di visualizzazione 🔠 💷 – 🕴                                     | + 1106/                                          |                                             |                 |

<u>Una volta compilato</u>, come caricare il file con la registrazione delle giornate svolte dai beneficiari nel PUC (1/3)

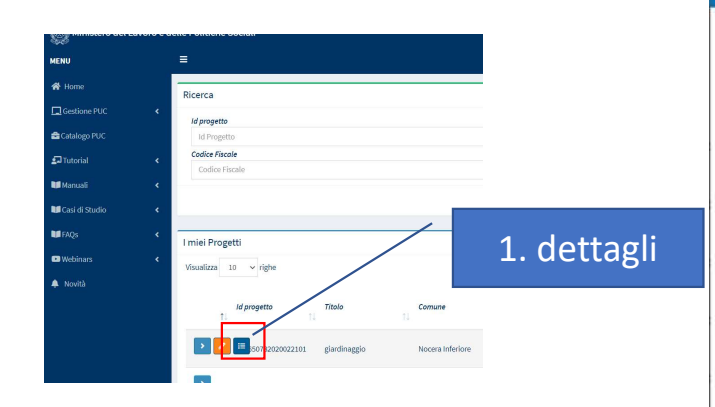

| itala Nuov<br>eneficiari | io PUC test #3<br>richiesti per il Puc 24 |             | Posizioni Aperte Co               | mune 9             | Data Inizio 10/06/2020<br>Posizioni Aperte CPI 7 | Data Fine 25/12/20<br>Posizioni Aperte Vi | 020<br>blontari 5        |
|--------------------------|-------------------------------------------|-------------|-----------------------------------|--------------------|--------------------------------------------------|-------------------------------------------|--------------------------|
| eneficiari               |                                           |             |                                   |                    |                                                  | Seleziona Benefi                          | ciari per Rendicontazion |
| sualizza                 | 10 v nghe<br>Nome e Cognome               | ti          | Codice Fiscale                    | Gestione al 🚺 Note |                                                  | 11 Stato 11                               |                          |
|                          | XXX YYY                                   |             | XXXYYY94D56F912T                  | Comune             |                                                  | Polizza attiva                            | / 8                      |
|                          | GENNA                                     | COLA        | 3S11F912S                         | Comune             |                                                  | Polizza attiva                            | / 8                      |
|                          | XXX YYY                                   |             | XXXXYYY94D56F912T                 | Comune             |                                                  | Polizza attiva                            | /                        |
|                          |                                           |             |                                   |                    |                                                  | Precedente                                | 1 Successivo             |
|                          | Upload Rer                                | ndicontazio | one Espo <mark>r</mark> ta Foglio | Rendicontazione Es | porta Registro Presenze Consuntiv                | vazione INAIL Notifica                    | INAIL X Chiudi           |

2. Upload Rendicontazione

#### Ruolo Utente: Responsabile dei PUC Come caricare il file con la registrazione delle giornate svolte dai beneficiari nel PUC (2/3)

| B Upload Template Rendicontazione Ore Caricamento File: Giorni di partecipazione ai PUC | <ul><li>3. Seleziona file (Apri)</li><li>4. Carica file (Allega)</li></ul>                          |
|-----------------------------------------------------------------------------------------|----------------------------------------------------------------------------------------------------|
| TemplateRendicontazioneOre.xlsx                                                         |                                                                                                    |
| Vi Avvio Processo 13 Refresh                                                            | Upload Template Rendicontazione Ore                                                                 |
| Risultati                                                                               | Caricamento File: Giorni di partecipazione ai PUC                                                   |
| Visualizza 10 v righe Cerca:                                                            | Nessun file selezionato                                                                             |
| Nome File 11 Utente 11 Data Caricamento 11 Stato 11 Esite 11                            | Avvio Processo Ta Refresh                                                                           |
| Nessun elemento trovato                                                                 |                                                                                                    |
| Visualizzate 0 di 0 di 0 Precedente Successivo                                          | Risultati<br>Visualizza 10 v righe Cerca:                                                           |
|                                                                                         | Nome File 11 Utente 11 Data Caricamento 11 Stato 11 Esito 11                                        |
| × Chiudi                                                                                | TemplateRendicontazioneOre.xlsx TESTCM10509H Attesa Elaborazione Operazione completata con successo |
|                                                                                         | Dalaldil Precedente 1 Successivo                                                                    |
|                                                                                         |                                                                                                    |

# Come caricare il file con la registrazione delle giornate svolte dai beneficiari nel PUC (3/3)

| aricamento File:   | Giorni di partecipazion  | e ai PUC                   | -                   |              |
|--------------------|--------------------------|----------------------------|---------------------|--------------|
| Nessun file selea  | tionato                  | Apr                        | ri <b>1</b> Allega  |              |
|                    |                          |                            | Avvio Process       | o 🕞 Refresh  |
| lisultati          |                          | Avvio elaborazione in cors | 50                  |              |
| /isualizza 10 ~    | righe                    | ок                         | Cerca:              |              |
| Nome File          | 1 Utente                 | Data Caricamento           | T↓ Stato T↓ Esito   |              |
| TemplateRendiconta | zioneOre.xlsx TESTCM1050 | 9H531N 27/10/2020          | Attesa Elaborazione |              |
|                    |                          |                            | Transferts          | 1 Succession |

5. Avvia Processo di caricamento 6. Puoi controllare lo stato di Elaborazione Visualizza 10 🗸 righe Cerca: Nome File ↑↓ Utente Data Cario Stato Esito 0 TESTCM10S09H490N TemplateRendicontazioneOre.xlsx 20/10/2020 In Flabo 7. Esito Esito caricamento file Rendincontazione Visualizza 10 ~ right 14/08/2020 16/08/2020 30/09/2020 Gin Dala1di1 Precedent 1 Successivo

Ruoli Utenti: Case Manager e Responsabile dei PUC

### Nuove funzioni gestione dei PUC

C. Gestione segnalazioni collegate alla partecipazione non conforme al PUC

#### Beneficiario inadempiente – Segnalazione dal CM

Se il beneficiario si rifiuta di iniziare l'attività sul PUC a cui è assegnato, oppure è stato assente per oltre 24 ore senza giustificato motivo, il case manager può segnalare la non conformità della sua adesione dal tab PUC del caso.

Premendo il bottone "Beneficiario inadempiente" (1), si aprirà una modale (2) da cui poter scegliere la motivazione e inserire eventuali note.

La richiesta arriverà quindi al Responsabile PUC, che potrà accettarla o rifiutarla.

E' possible visualizzare le richieste di inadempienza inviate per il beneficiario, per questo PUC, e relativo stato della segnalazione (3)

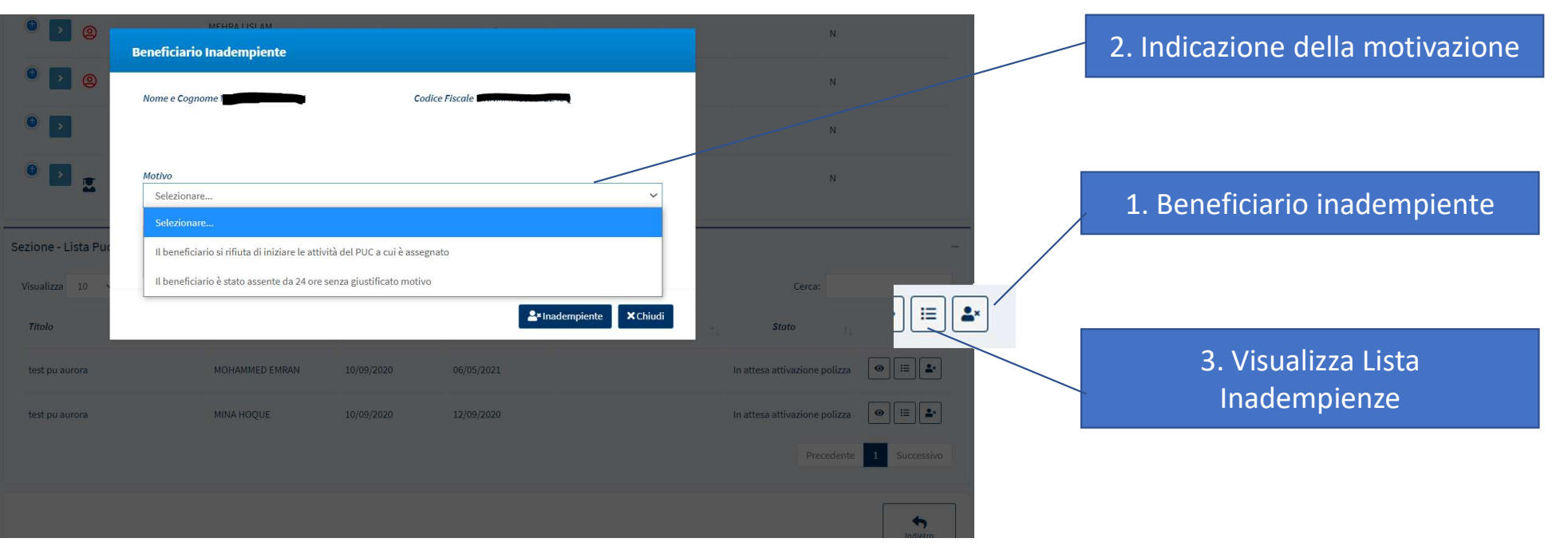

#### Beneficiario inadempiente-Revisione del Responsabile PUC

| Home                        |   |
|-----------------------------|---|
| 🚰 Gestione Segnalazioni     | < |
| Gestione PUC                | ~ |
| Lista PUC                   |   |
| Caricamento Assegnati a PUC |   |
| Beneficiari Inadempienti    |   |
| Lista Beneficiari Proposti  |   |
| 🗖 PUC Pubblici              | 4 |
| 🞜 Tutorial                  | < |

Il Responsabile PUC, avrà a disposizione una nuova pagina, nel suo menu di sinistra, 'Beneficiari Inadempienti', con la lista di tutte le segnalazioni inviate dai Case Manager.

Per ogni segnalazione, avrà un bottone a disposizione **(1)**. Si aprirà una modale in cui potrà visualizzare eventuali note del Case Manager, e decidere se approvare la segnalazione, e quindi inoltrarla verso INPS **(2)** per la disposizione della decadenza, oppure riabilitare il beneficiario **(3)**, motivando obbligatoriamente la sua decisione.

|                         | Lista Beneficiari                      |                                  |                        |                    |                   |                              |                 | Visuali                                                                     | zzati 1 di 1 risu | Itati Record totali:  |
|-------------------------|----------------------------------------|----------------------------------|------------------------|--------------------|-------------------|------------------------------|-----------------|-----------------------------------------------------------------------------|-------------------|-----------------------|
|                         | Visualizza 10 🗸 righe                  |                                  |                        |                    |                   |                              |                 |                                                                             |                   |                       |
| 1. Visualizza dettaglio | Nome e<br>↑↓ Cognome ↑↓ Codice Fiscale | ID Gestito<br>↑↓ Domanda ↑↓ da ↑ | Comune<br>↓ Domanda ↑↓ | Codice PUC         | Titolo<br>PUC 1↓  | Richiesto<br>da î↓           | Richiesto<br>il | Motivazione                                                                 | Note<br>CM ↑↓     | Stato<br>Segnalazione |
| inadempienza            |                                        | INPS-RDC-<br>2019                | Palermo                | 020820532020051401 | test pu<br>aurora | CaseManager<br>AmbitoPalermo | 18/11/2020      | Il beneficiario si<br>rifiuta di iniziare<br>le attività del<br>PUC a cui è |                   | Da comunicare         |

### Dettaglio inadempienza

| Beneficiario Inadempiente                                              |                                                                                                    |
|------------------------------------------------------------------------|----------------------------------------------------------------------------------------------------|
| Nome e Cognome Codice Fiscale                                          |                                                                                                    |
| Note CM<br>Nessuna                                                     | Alla pressione del tasto "beneficiario inadempiente"<br>(2) il sistema richiederà una conferma a valle della |
| Note Responsabile PUC Note                                             | quale sara generata la relativa sanzione INPS.                                                               |
| 🛓 Riabilita Beneficiario 📃 🏞 Beneficiario inadempient                  | te ×Chiudi                                                                                                   |
|                                                                        | 2. Confermare segnalazione                                                                                   |
| 3. Riabilitare beneficiario<br>(è necessario indicare una motivazione) | Inadempienza                                                                                                 |

Ruolo Utente: Responsabile controlli anagrafici

## Nuove funzioni per i controlli anagrafici

- A. Accesso ai casi inviati ad altri comuni, anche dopo che il controllo é terminato
- B. Modifiche del periodo di residenza e relativi adeguamenti dei controlli
- C. I responsabili di residenza possono riaprire un caso valutato positivamente
- D. Riprendere un controllo anagrafico inviato ad altro comune

Ruolo Utente: Responsabile controlli anagrafici

## Nuove funzioni per i controlli anagrafici

A. Accesso ai casi inviati ad altri comuni, anche dopo che il controllo é terminato

#### Controlli anagrafici inviati ad altro comune (1/2)

• E' disponibile un nuovo menù «Elenco pratiche A.C. lavorate» che consente ai responsabili di residenza di continuare a visualizzare le pratiche che hanno lavorato per conto di altri comuni.

| MENU                          |      | =                              | U                                     | ltimo Accesso: 27/10/2020 11:03:03 An | nbito - laz_32-Roma Capitale |                    |                       | 💄 Super Amministra                 |
|-------------------------------|------|--------------------------------|---------------------------------------|---------------------------------------|------------------------------|--------------------|-----------------------|------------------------------------|
| 希 Home                        |      | Verifica Possesso dei Reguisit | i Da Altri Comuni (Lavorati) - Ricero | ca 😧                                  |                              |                    |                       |                                    |
| 🕳 Coordinamento Casi          | ۲    | Id domanda                     | Cod. Fiscale                          | Nome/Cognome                          |                              | Residenza          |                       |                                    |
| Gestione Segnalazioni         | ۲    | Id Domanda                     | Codice Fiscale                        | Nome                                  |                              | Selezionare        |                       |                                    |
| 🕅 Controlli Poridonza         |      | CAP                            | Indirizzo                             |                                       |                              | Possesso dei Requi | siti                  |                                    |
| - Controlli Residenza         |      | CAP                            | Indirizzo                             |                                       |                              | Selezionare        |                       |                                    |
| 🔁 Controlli a campione        | 4    | Cittadinanza                   | Residenza continuativa negli ult      | imi 2 anni                            | Residenza per almeno 10 anni |                    | Stato del Beneficio   |                                    |
| Possesso dei Requisiti        | ~    | ×                              | ×                                     |                                       | ×                            |                    |                       |                                    |
|                               |      |                                |                                       |                                       |                              |                    |                       |                                    |
| Elenco Praticha da altri com  | uni  |                                |                                       |                                       |                              |                    |                       | Q Cer                              |
| Elenco Pratiche A. C. lavorat | ie 💦 |                                |                                       |                                       |                              |                    |                       |                                    |
| Gestione Casi                 | *    | Pratiche                       |                                       |                                       |                              |                    | La ricerca non ha pro | dotto nessun risultato Record tota |
| 🗘 Anagrafiche                 | <    | Visualizza 10 🗸 righe          |                                       |                                       |                              |                    |                       |                                    |
| Gestione PUC                  | ۲    | Id Domanda                     | Stato del Beneficio                   | 14 Data presentazione                 | In elaborazionadice Fiscale  | Nome e Cognome     | Residenza             | 11 Indirizzo                       |
|                               |      |                                |                                       |                                       |                              |                    |                       |                                    |

### Controlli anagrafici inviati ad altro comune (2/2)

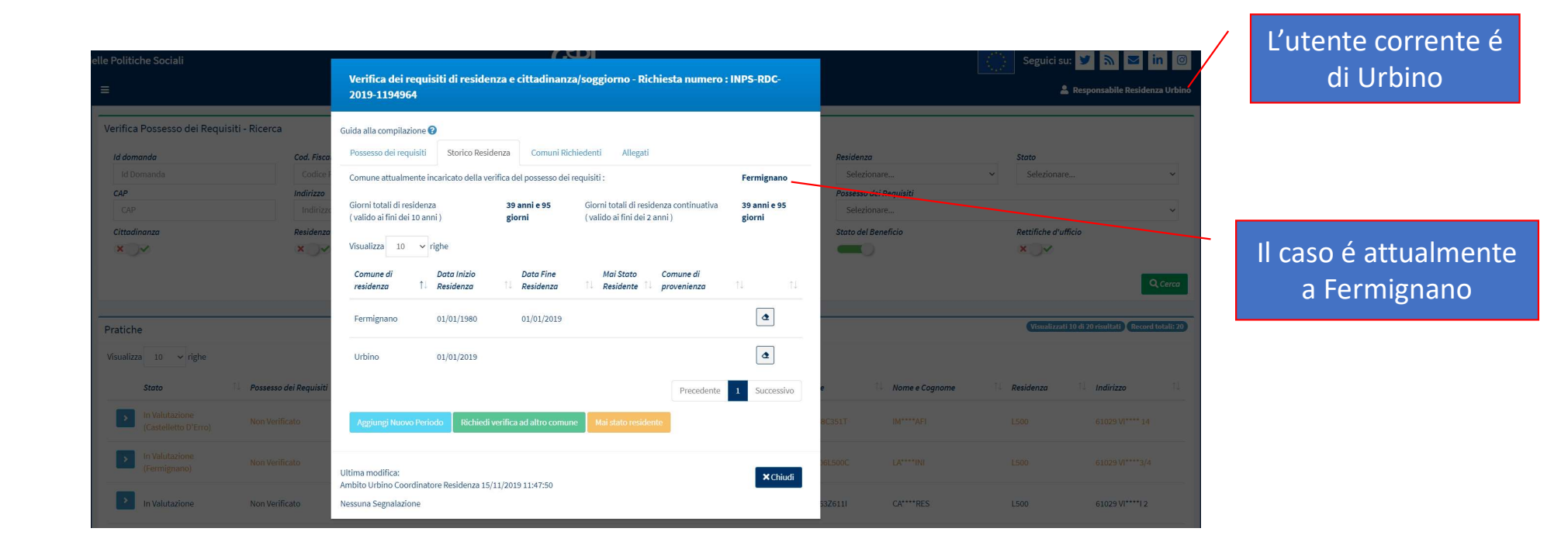

Ruolo Utente: Responsabile controlli anagrafici

## Nuove funzioni per i controlli anagrafici

B. Modifiche del periodo di residenza e relativi adeguamenti dei controlli

# Modifiche del periodo di residenza e relativi adeguamenti dei controlli

- E' possibile certificare il mantenimento del requisito di residenza anche in periodi successivi alla data di presentazione della domanda.
- Il calcolo del possesso dei requisiti relativi ai 2 anni e ai 10 anni, verrà comunque effettuato sulla base della data di presentazione della domanda.
- Per il comune dove il beneficiario è attualmente residente, è possibile certificare tale condizione non impostando la data di fine del periodo.

# Modifiche del periodo di residenza e relativi adeguamenti dei controlli

- E' adesso possibile inserire un periodo di residenza senza indicare la data di fine.
- Il calcolo del periodo di residenza in tal casò sarà effettuato con riferimento alla data di presentazione della domanda

| ata Inizio Residenza                                                                                                    | Data Fine Residenza 🚱                                                                                  |   |
|----------------------------------------------------------------------------------------------------|----------------------------------------------------------------------------------------------------|---|
| 01/01/2015                                                                                                    |                                                                                                    |   |
|                                                                                                    |                                                                                                    |   |
| e non verrà seleziona alcun comune di provenienza questo sa                                                                       | à impostato sul comune di residenza del richiedente                                                    |   |
| 'e non verrà seleziona alcun comune di provenienza questo sa<br>'rovincia di provenienza o Stato Estero                           | à impostato sul comune di residenza del richiedente<br>Comune di provenienza o Stato Estero            |   |
| i <mark>e non verrà seleziona alcun comune di provenienza questo sal</mark><br>Provincia di provenienza o Stato Estero<br>Palermo | à impostato sul comune di residenza del richiedente<br>Comune di provenienza o Stato Estero<br>Palermo | , |

Ruolo Utente: Responsabile controlli anagrafici

## Nuove funzioni per i controlli anagrafici

C. I responsabili per i controlli Anagrafici possono riaprire un caso valutato positivamente

#### I responsabili per i controlli Anagrafici possono riportare in valutazione autonomamente un caso finalizzato con il possesso dei requisiti

|   | Stato          | ţţ | Possesso dei Requisiti | Ť↓ | Id Domanda    | ţ† | Stato del Beneficio | †↓    | Data presentazione | Î | Codice Fiscale   | <b>↑</b> ↓ | Nome e Cognome   | ↑↓ | Residenza | ţţ | Indirizzo          | †↓ |
|---|----------------|----|------------------------|----|---------------|----|---------------------|-------|--------------------|---|------------------|------------|------------------|----|-----------|----|--------------------|----|
| > | In Valutazione |    | Non Verificato         |    | NAPOLI-324615 |    | Accolto             |       | 07/10/2020         |   | LNTGPP76L26C342N |            | Gennaro Esposito |    | Napoli    |    | 81100 Via Roma, 45 |    |
| > | In Valutazione |    | Non Verificato         |    | NAPOLI-324613 |    | Accolto             |       | 07/10/2020         |   | LNTGPP76L26C342N |            | Gennaro Esposito |    | Napoli    |    | 81100 Via Roma, 45 |    |
| > | In Valutazione |    | Non Verificato         |    | NAPOLI-324610 |    | Accolto             |       | 07/10/2020         |   | LNTGPP76L26C342N |            | Gennaro Esposito |    | Napoli    |    | 81100 Via Roma, 45 |    |
| > | In Valutazione |    | Non Verificato         |    | NAPOLI-324612 |    | Accolto             |       | 07/10/2020         |   | LNTGPP76L26C342N |            | Gennaro Esposito |    | Napoli    |    | 81100 Via Roma, 45 |    |
| > | In Valutazione |    | Possiede i Requisiti   |    | NAPOLI-324616 |    | Accolto             |       | 07/10/2020         |   | LNTGPP76L26C342N |            | Gennaro Esposito |    | Napoli    |    | 81100 Via Roma, 45 |    |
| > | In Valutazione |    | Non Verificato         |    | NAPOLI-324614 |    | Accolto             |       | 07/10/2020         |   | LNTGPP76L26C342N |            | Gennaro Esposito |    | Napoli    |    | 81100 Via Roma, 45 |    |
| > | Finalizzato    |    | Possiede i Requisiti   |    | NAPOLI-324611 |    | Accolto             |       | 07/10/2020         |   | LNTGPP76L26C342N |            | Gennaro Esposito |    | Napoli    |    | 81100 Via Roma, 45 |    |
|   |                |    |                        |    | La            | ve | rifica é pos        | sitiv | а                  |   |                  |            |                  |    |           |    |                    |    |

Per eseguire la riapertura della pratica finalizzata, si clicca sul pulsante a destra 'lucchetto aperto'. Dopo essere stata sbloccata, è possibile visualizzare la pratica con la finestra consueta e utilizzare le funzionalità già conosciute

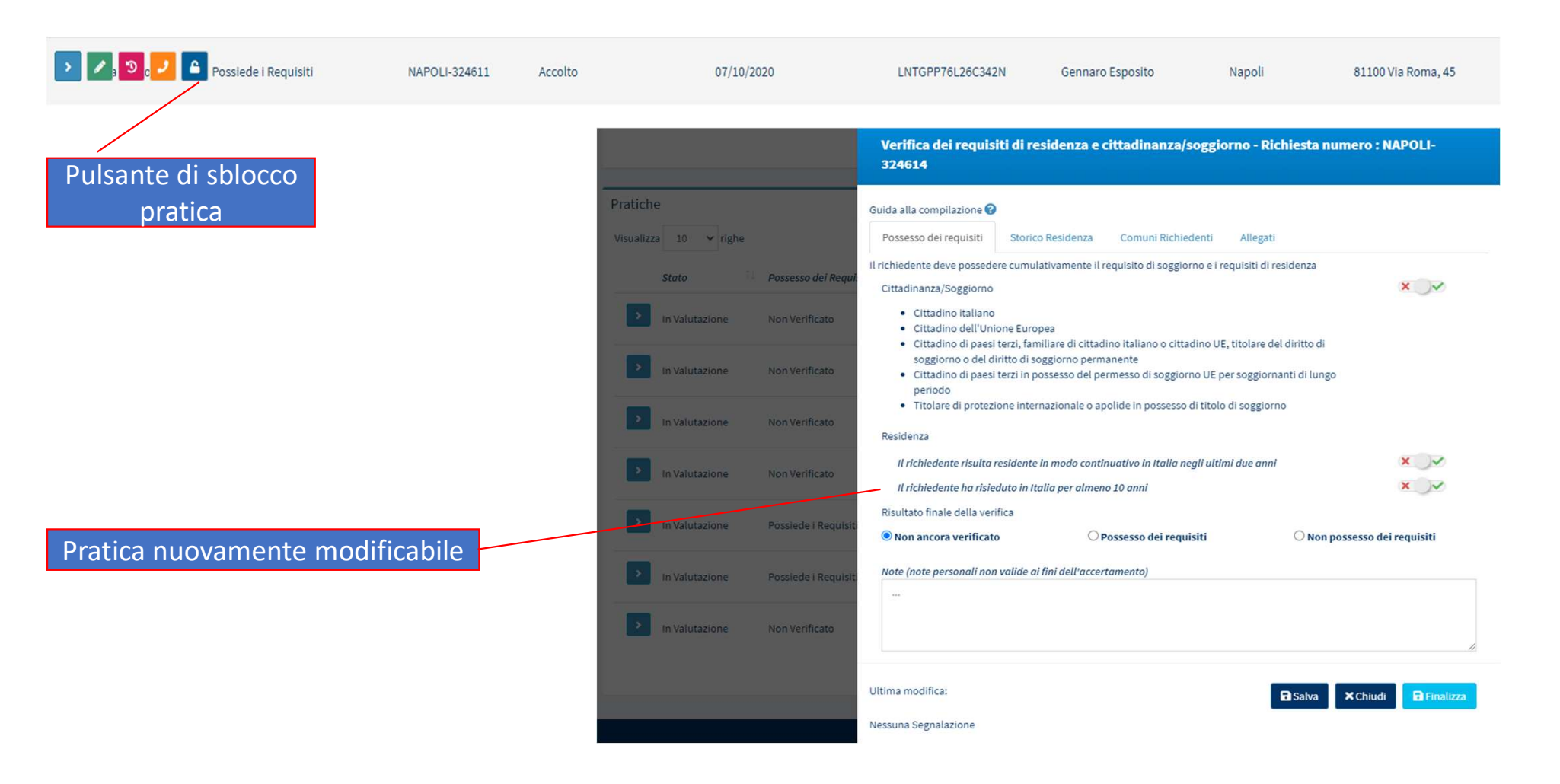

Ruolo Utente: Responsabile controlli anagrafici

## Nuove funzioni per i controlli anagrafici

D. Riprendere un controllo anagrafico inviato ad altro comune

## Riprendersi un controllo anagrafico inviato ad altro comune

- I responsabili per i controlli Anagrafici, del comune di attuale residenza, possono riprendere in carico una pratica inviata ad altro comune dove quest'ultimo non effettua attività sulla stessa da oltre 15 giorni.
- La domanda sarà nuovamente lavorabile consentendo al responsabile di inviarla ad altro comune o finalizzarla qualora sia giunto in possesso della necessaria documentazione in merito.

| > | Apri           | il caso              | NAPOLI-324610 | Accolto | 07/10/2020 | LNTGPP76L26C342N | Gennaro Esposito | Napoli | 81100 Via Roma, 45 |
|---|----------------|----------------------|---------------|---------|------------|------------------|------------------|--------|--------------------|
| > | In Valutazione | Non Verificato       | NAPOLI-324612 | Accolto | 07/10/2020 | LNTGPP76L26C342N | Gennaro Esposito | Napoli | 81100 Via Roma, 45 |
| > | (resalu)       | Possiede i Requisiti | NAPOLI-324611 | Accolto | 07/10/2020 | LNTGPP76L26C342N | Gennaro Esposito | Napoli | 81100 Via Roma, 45 |
| > | In Valutazione | Possiede i Requisiti | NAPOLI-324616 | Accolto | 07/10/2020 | LNTGPP76L26C342N | Gennaro Esposito | Napoli | 81100 Via Roma, 45 |

Aperta la finestra con i dati Generali del caso, è possibile riprendere in carico la domanda attraverso il pulsante verde 'Riassegnazione'

| ×Ov                                      | ×                                     | Verifica dei requisiti di residenza e cittadinanza/soggiorno - Richiesta numero : NAPOLI-<br>324611                                                                                                    |                              |
|------------------------------------------|---------------------------------------|----------------------------------------------------------------------------------------------------|------------------------------|
| ratiche<br>isualizza 10 v righe<br>Stato | Possesso del Requi:<br>Non Verificato | Guida alla compilazione ?         Possesso dei requisiti       Storico Residenza       Comuni Richiedenti       Allegati         Il richiedente deve possedere cumulativamente il requisito di soggiorno e i requisiti di residenza         Cittadinanza/Soggiorno         • Cittadino italiano         • Cittadino dell'Unione Europea         • Cittadino di paesi terzi, familiare di cittadino italiano o cittadino UE, titolare del diritto di soggiorno permanente |                              |
| In Valutazione                           | Non Verificato                        | <ul> <li>Cittadino di paesi terzi in possesso del permesso di soggiorno UE per soggiornanti di lungo<br/>periodo</li> <li>Titolare di protezione internazionale o apolide in possesso di titolo di soggiorno</li> </ul> Residenza                                                                                                    | Pulsante per la              |
| In Valutazione     In Valutazione        | Non Verificato<br>Non Verificato      | Il richiedente risulta residente in modo continuativo in Italia negli ultimi due anni x v<br>Il richiedente ha risieduto in Italia per almeno 10 anni multi<br>Risultato finale della verifica                                                                                                    | ripresa in carico de<br>caso |
| In Valutazione<br>(Pesaro)               | Possiede i Requisit                   | Note (note personali non valide ai fini dell'accertamento)                                                                                                    |                              |
| In Valutazione                           | Possiede i Requisiti                  |                                                                                                    |                              |
| In Valutazione                           | Non Verificato                        | Ultima modifica:lpri Giuseppe 22/10/2020 10:53:22 SRiassegnazione Chiudi Nessuna Segnalazione                                                                                                    |                              |

Nella sezione 'Storico Residenza' è possibile verificare non solo il comune che ha attualmente in carico la domanda ma anche la data di ultima modifica che fornisce pertanto una preziosa indicazione sullo stato di avanzamento della stessa

| Verifica Possesso dei Requisiti - Ricerca | Verifica dei requisit<br>324611                                                    | ti di residenza e        | ittadinanza/soggio               | orno - Richie                          | esta numero :          | NAPOLI-             |
|-------------------------------------------|------------------------------------------------------------------------------------|--------------------------|----------------------------------|----------------------------------------|------------------------|---------------------|
| Id domanda Co<br>Id Domanda               | Guida alla compilazione 💡                                                          |                          |                                  | [                                      |                        |                     |
| CAP In<br>CAP                             | Possesso dei requisiti                                                             | Storico Residenza        | Comuni Richiedenti               | Allegati                               |                        |                     |
| Cittadinanza R                            | Comune attualmente inca                                                            | ricato della verifica de | l possesso dei requisiti :       |                                        | Pesaro (ultima mo      | odifica 03/10/2020) |
| x v                                       | Giorni totali di residenza<br>(valido ai fini dei 10 anni)<br>Visualizza 10 🗸 righ | 53 ;<br>gio              | nni e 348 Giorni t<br>mi (valido | otali di residenz<br>ai fini dei 2 ann | za continuativa<br>i ) | 0 anni e 0 giorni   |

#### Premuto il pulsante 'Riassegnazione' la pratica risulta nuovamente in carico e lavorabile

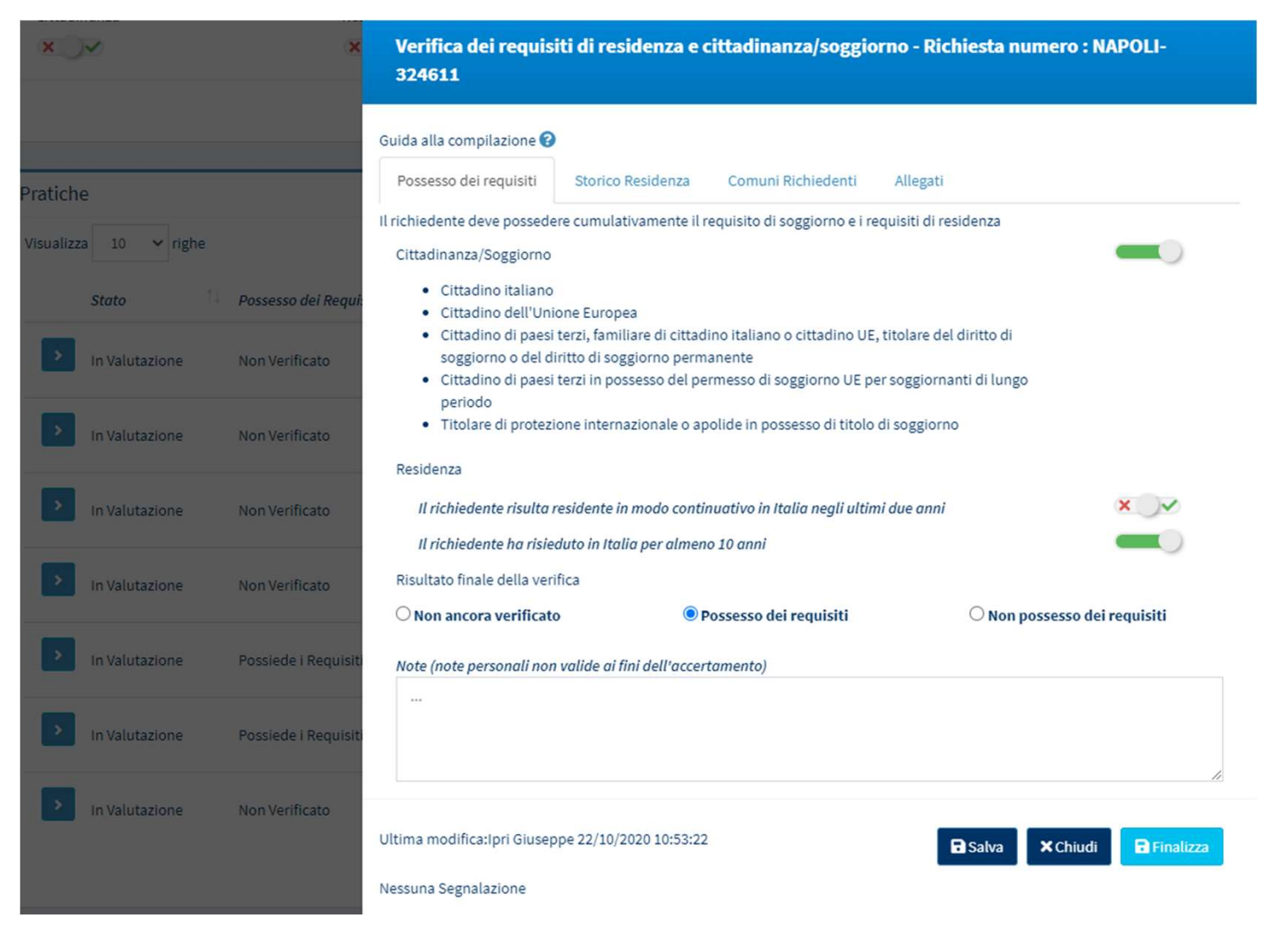

Ruolo Utente: Tutti

### Dashboard di GePI

Aggiunte

#### Numero di casi presso il Comune ed i CPI

| 222<br>Casi sottoposti a verifica del possesso dei requisiti<br>residenza e soggiorno                               | di Casi con verifica completata sui requisiti soggiorno                                               | di residenza e                                               | possesso dei requisiti di residenza e soggiorno e<br>ra il possesso dei requisiti | <b>0 / 7</b><br>Casi senza possesso dei requisiti di soj<br>casi verificati        | ggiorno sul totale dei |                                                                                  |
|----------------------------------------------------------------------------------------------------|----------------------------------------------------------------------------------------------------|--------------------------------------------------------------|-----------------------------------------------------------------------------------|------------------------------------------------------------------------------------|------------------------|----------------------------------------------------------------------------------|
| 1/7                                                                                                    | 4/7                                                                                                   | 40                                                           |                                                                                   | 1-2                                                                                |                        |                                                                                  |
| Casi senza il possesso del requisito di residenza ne<br>2 anni sul totale dei casi verificati                       | gli ultimi Casi senza il possesso del requisito di res<br>non continuativo sul totale dei casi verifi | sidenza di 10 anni Totali ca<br>icati requisit               | si assegnati per la verifica sul possesso dei<br>di soggiorno e residenza         | № di Coordinatori per i controlli anagr<br>Responsabili per i controlli anagrafici | afici – N° di          |                                                                                  |
|                                                                                                    |                                                                                                    |                                                              |                                                                                   |                                                                                    |                        |                                                                                  |
| Numero di domande RDC                                                                                               | in gestione ai CPI                                                                                    |                                                              |                                                                                   |                                                                                    |                        |                                                                                  |
| Numero di domande RDC                                                                                               | in gestione ai CPI                                                                                    | Totali                                                       |                                                                                   |                                                                                    |                        | Le domande Revocate e Decadute sono                                              |
| Numero di domande RDC<br>comune*<br>Urbino                                                                          | in gestione ai CPI                                                                                    | Totoli<br>52                                                 |                                                                                   |                                                                                    |                        | Le domande <i>Revocate</i> e <i>Decadute</i> sono<br>escluse dai numeri mostrati |
| Numero di domande RDC<br>comune*<br>Urbino<br>Numero di domande RDC                                                 | in gestione ai CPI<br>in gestione ai comuni                                                           | Totali<br>52                                                 |                                                                                   |                                                                                    |                        | Le domande <i>Revocate</i> e <i>Decadute</i> sono<br>escluse dai numeri mostrati |
| Numero di domande RDC<br>comune *<br>Urbino<br>Numero di domande RDC<br>comune *                                    | in gestione ai CPI<br>in gestione ai comuni                                                           | Totali<br>52<br>Totali Di cui Anol                           | isi preliminare conclusa con Esito A Di                                           | i cui Chiuse per esclusione/esonero doi Case Manager                               |                        | Le domande <i>Revocate</i> e <i>Decadute</i> sono<br>escluse dai numeri mostrati |
| Numero di domande RDC<br>comune *<br>Urbino<br>Numero di domande RDC<br>comune *<br>Urbino                          | in gestione ai CPI<br>in gestione ai comuni                                                           | Totali<br>52<br>Totali Di cui Anal<br>21                     | isi preliminare conclusa con Esito A Di<br>1                                      | i cui Chiuse per escluzione/esonero dai Case Manoger<br>0                          |                        | Le domande <i>Revocate</i> e <i>Decadute</i> sono<br>escluse dai numeri mostrati |
| Numero di domande RDC<br>comune *<br>Urbino<br>Numero di domande RDC<br>comune *<br>Urbino                          | in gestione ai CPI<br>in gestione ai comuni                                                           | Totoli<br>52<br>Totoli Di cui Anol<br>21<br>a condizionalità | isi preliminare conclusa con Esito A Di<br>1                                      | i cui Chiuse per esclusione/esonero dai Case Manager<br>0                          |                        | Le domande <i>Revocate</i> e <i>Decadute</i> sono<br>escluse dai numeri mostrati |
| Numero di domande RDC<br>comune *<br>Urbino<br>Numero di domande RDC<br>comune *<br>Urbino<br>Numero di domande RDC | in gestione ai CPI<br>in gestione ai comuni<br>con tutto il nucleo escluso dalla                      | Totali<br>52<br>Totali Di cui Anol<br>21<br>a condizionalità | isi preliminare conclusa con Esito A Di<br>1                                      | i cui Chiuse per esclusione/esonero doi Case Manager<br>0                          |                        | Le domande <i>Revocate</i> e <i>Decadute</i> sono<br>escluse dai numeri mostrati |

I comuni visualizzati sono quelli associati all'utente. I dati non prendono in considerazione le domande decadute e revocate

Ruolo Utente: Case Manager

### Modifiche al testo

Aggiornamenti testo dello strumento Analisi Preliminare

# Sono stati effettuate due modifiche alla terminologia dell'Analisi Preliminare

AREA DELLA SALUTE (3.1) – Esito 2

• Sono presenti criticità, è necessario che sia coinvolto il Servizio Sociale

✓ Sono presenti criticità che richiedono la presa in carico da parte dei servizi specialistici

AREA LAVORO (3.3) – Esito 2

• Sono presenti criticità, è necessario che sia coinvolto il Servizio Sociale

 ✓ <u>E' sufficiente rimandare gli adulti tenuti agli obblighi ai Centri per</u> <u>l'impiego</u>